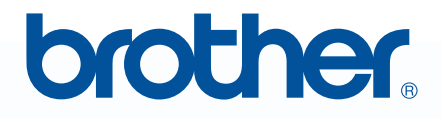

# Прочитайте перед использованием

# РЕ-DESIGN Программа создания рисунков вышивания

# Руководство по установке

## Прочитайте перед вскрытием упаковки компакт-диска

Благодарим вас за приобретение нашей программы! Прежде чем вскрыть упаковку компакт-диска с этой программой, внимательно прочтите следующее Соглашение об использовании данного продукта. Используйте эту программу, только если вы принимаете условия этого соглашения. Вскрытие упаковки компакт-диска означает согласие с условиями его использования. После вскрытия упаковки данный продукт не подлежит возврату.

### Соглашение об использовании продукта

| <ol> <li>Общие условия<br/>Настоящее соглашение об использовании данного продукта заключается между Вами<br/>(конечным пользователем) и нашей компанией.</li> </ol>                           |
|----------------------------------------------------------------------------------------------------|
| <ol> <li>Использование данного продукта</li> <li>Вы можете установить и использовать данный продукт только на одном компьютере.</li> </ol>                                                    |
| <ol> <li>Ограничение копирования</li> <li>Запрещается любое копирование данного продукта, кроме создания резервной копии.</li> </ol>                                                          |
| <ol> <li>Ограничение на изменение</li> <li>Запрещается вносить какие-либо изменения в данный продукт и разбирать его.</li> </ol>                                                              |
| <ol> <li>Ограничение на передачу третьим лицам<br/>Данное программное обеспечение не может быть передано третьей стороне или любым иным<br/>образом использовано третьей стороной.</li> </ol> |
| 6) Гарантийные обязательства<br>Мы не несем ответственности за выбор данного продукта или его использование или за любой<br>возможный ущерб, понесенный вследствие его использования.         |
| 7) Прочее                                                                                                    |

### Данный продукт защищен законодательством об охране авторских прав.

Отдельные части данного продукта созданы с использованием технологии компании Softfoundry International Pte. Ltd.

# Содержание

| Содержание                                                                          | 1  |
|-------------------------------------------------------------------------------------|----|
| Перед началом работы                                                                | 2  |
| Введение                                                                            | 2  |
| Комплект поставки                                                                   | 2  |
| Дополнительный компонент                                                            | 3  |
| Основные компоненты                                                                 | 3  |
| Установка                                                                           | 4  |
| Прочтите перед установкой                                                           | 4  |
| Процедура установки                                                                 | 4  |
| Системные требования                                                                | 5  |
| [ЭТАП 1] Установка программы                                                        | 6  |
| [ЭТАП 2] Обновление USB-модуля записи на карту<br>(только для обновления программы) | 10 |
| Проверка наличия последней версии программы                                         | 12 |
| Техническая поддержка                                                               | 13 |
| Регистрация через Интернет                                                          | 13 |
| Удаление программы                                                                  | 13 |
|                                                                                     |    |

## Перед началом работы

## Введение

### Комплект поставки

Убедитесь в наличии в комплекте поставки следующих элементов. Если что-либо из перечисленного отсутствует или повреждено, обратитесь к официальному дилеру или в сервисный центр Brother.

### Программа PE-DESIGN NEXT (полная версия):

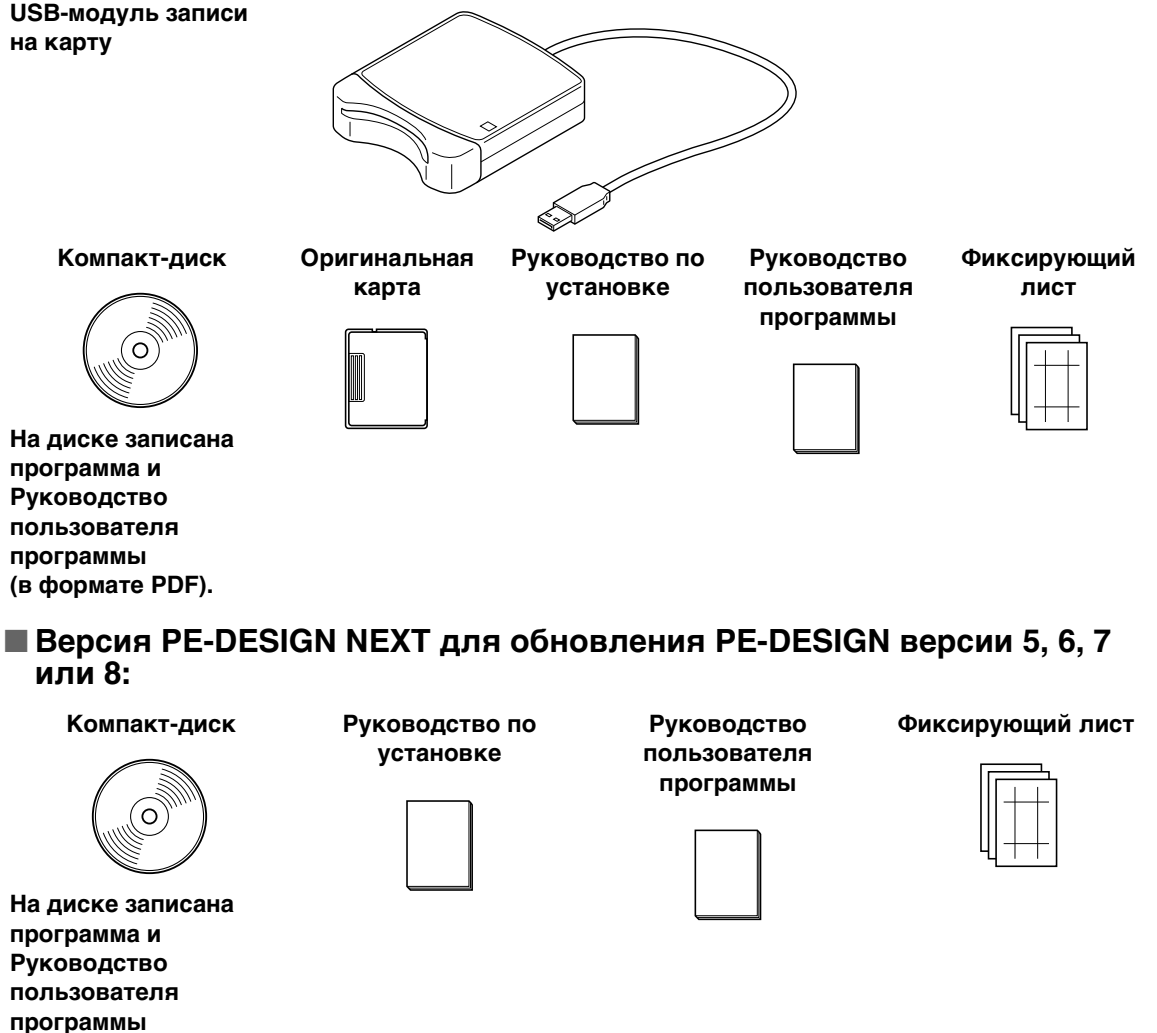

(в формате PDF).

👤 Примечание:

USB-модуль записи на карту и оригинальная карта не входят в комплект поставки для обновления с версии 5, 6, 7 или 8.

### Дополнительный компонент

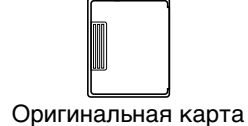

#### Примечание:

С данным USB-модулем записи на карту можно использовать только оригинальную карту из комплекта поставки или дополнительные оригинальные карты такого же типа.

📙 Напоминание:

Дополнительные пустые оригинальные карты можно приобрести у официального дилера.

### Основные компоненты

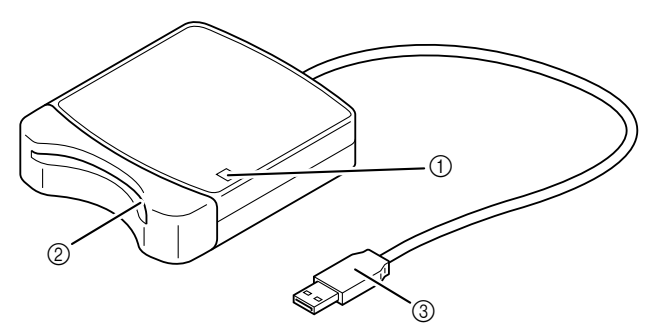

① Светодиодный индикатор

Этот индикатор загорается при включении устройства и мигает, когда между USB-модулем записи на карту и компьютером идет обмен данными.

② Кард-ридер

Сюда вставляется оригинальная карта или вышивальная карта.

③ USB-разъем

Предназначен для подключения к компьютеру.

#### Примечание:

Запрещается извлекать оригинальную карту или отсоединять кабель USB, когда этот индикатор мигает.

#### Напоминание:

- Поскольку питание на USB-модуль записи на карту подается через USB-соединение с компьютером, отдельный кабель или выключатель питания не предусмотрен.
- Оригинальные карты следует оберегать от высокой влажности, прямых солнечных лучей, статического электричества и резких ударов. Кроме того, эти карты нельзя сгибать.

# Установка

### Прочтите перед установкой

- Перед началом установки убедитесь, что компьютер соответствует системным требованиям.
- Чтобы установить программу в операционной системе Windows<sup>®</sup>, необходимо войти в систему с учетной записью, имеющей права администратора. Подробнее о входе в систему с учетной записью с правами администратора см. в руководстве по Windows.
- Процедура установки описана для Windows<sup>®</sup> 7. Процедура и диалоговые окна для других операционных систем могут несколько отличаться.
- Если установка отменена до ее завершения или выполняется не в соответствии с инструкциями, программа не будет установлена правильно.
- Не извлекайте компакт-диск из дисковода компьютера во время выполнения установки.
   Вынимать компакт-диск следует только после завершения установки.
- Перед включением компьютера необходимо отсоединить USB-модуль записи на карту.
- Для обновления USB-модуля записи на карту необходимо подключение к Интернету. Если подключиться к Интернету невозможно, обратитесь к официальному дилеру или в сервисный центр Brother.
- Если USB-модуль записи на карту не обновлен, его и программное обеспечение можно использовать только ограниченное количество раз. Чтобы обновить USB-модуль записи на карту, необходимо выполнить ЭТАП 2 на с. 10.

### Процедура установки

Процедура установки для полной версии программы и для обновления программы различается. Для установки необходимо выполнить процедуры, перечисленные ниже.

### Установка программы PE-DESIGN NEXT (полная версия)

[ЭТАП 1] Установка программы" на с. 6

### Обновление версии 5, 6, 7 или 8

- [ЭТАП 1] Установка программы" на с. 6
- [ЭТАП 2] Обновление USB-модуля записи на карту (только для обновления программы)" на с. 10

### Системные требования

Перед установкой программы на компьютер убедитесь, что он отвечает следующим минимальным требованиям.

| Компьютер                           | Компьютер IBM-PC или совместимый                                                                                       |
|-------------------------------------|----------------------------------------------------------------------------------------------------|
| Операционная система                | Windows <sup>®</sup> XP, Windows Vista <sup>®</sup> , Windows <sup>®</sup> 7<br>(32-разрядная или 64-разрядная версия) |
| Процессор                           | 1 ГГц или выше                                                                                                    |
| Память                              | 512 Мбайт (рекомендуется 1 Гбайт или более)                                                                            |
| Свободное место на жестком<br>диске | 300 Мбайт                                                                                                    |
| Монитор                             | XGA (1024 x 768), цвет 16 бит или выше                                                                                 |
| Порт                                | 1 доступный USB-порт                                                                                                   |
| Принтер                             | Графический принтер, поддерживаемый системой<br>(если нужно печатать рисунки)                                          |
| Дисковод для компакт-дисков         | Требуется для установки                                                                                                |
| Доступ к Интернету                  | Требуется для выполнения обновления                                                                                    |

### Примечание:

- Питание на USB-модуль записи на карту подается через USB-соединение. Подключите этот модуль к USB-порту компьютера или к USB-хабу с автономным питанием, достаточным для работы модуля. Если модуль записи на карту подключен иным образом, он, возможно, не будет работать правильно.
- Данный продукт может работать неправильно с некоторыми компьютерами и платами расширения USB.

### [ЭТАП 1] Установка программы

В этом разделе описан порядок установки пакета приложений.

Примечание:

- Если установка программы прервана или выполняется не в соответствии с приведенными инструкциями, программа может быть установлена неправильно.
- Перед тем как включать компьютер, проверьте, что USB-модуль записи на карту ОТСОЕДИНЕН.
- Чтобы установить программу, необходимо войти в систему с учетной записью, имеющей права администратора. Если вы вошли в систему с учетной записью, не имеющей прав администратора, в Windows<sup>®</sup> 7 может потребоваться ввести пароль для учетной записи администратора (учетной записи, входящей в группу "Администраторы"). В этом случае для продолжения выполнения процедуры введите пароль.
- Вставьте компакт-диск с программным обеспечением в дисковод для компакт-дисков компьютера.

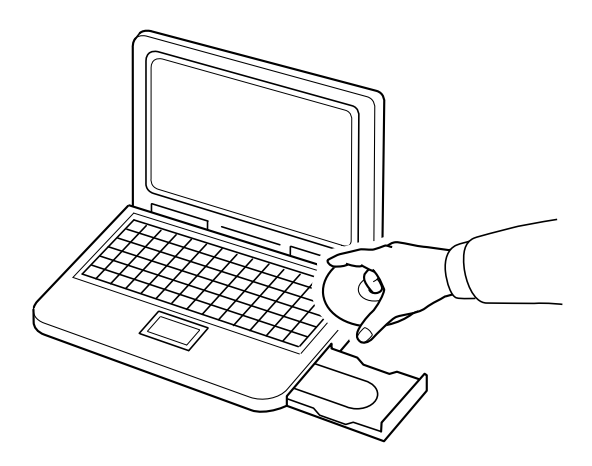

### ■ Только для Windows<sup>®</sup> XP

→ Через некоторое время автоматически откроется диалоговое окно выбора языка для InstallShield Wizard.

Перейдите к этапу 4. на с. 8.

Напоминание:

#### Если установщик не запускается автоматически:

- 1) Нажмите кнопку Пуск.
- 2) Щелкните пункт Выполнить.

→ Откроется диалоговое окно **Выполнить**.

 Введите полный путь к установщику и нажмите кнопку **ОК**, чтобы запустить установщик. Пример пути: D:\setup.exe (где "D:" — это имя дисковода компакт-дисков)

### ■ Для Windows<sup>®</sup> 7 или Windows Vista<sup>®</sup>:

→ Через некоторое время автоматически откроется диалоговое окно Автозапуск.

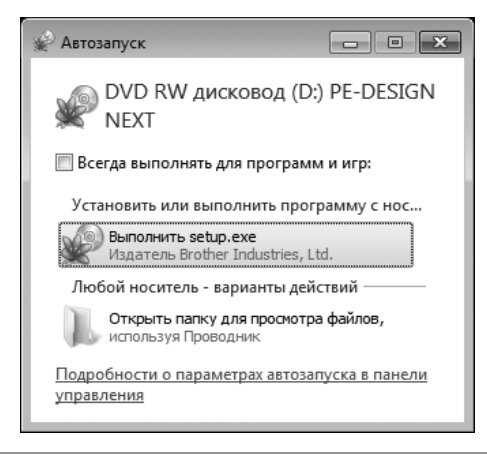

📙 Напоминание:

Если диалоговое окно Автозапуск автоматически не открывается:

- 1) Нажмите кнопку Пуск.
- 2) Выберите пункт Все программы Стандартные Выполнить.

→ Откроется диалоговое окно **Выполнить**.

 Введите полный путь к установщику и нажмите кнопку OK, чтобы запустить установщик. Пример пути: D:\setup.exe (где "D:" — это имя дисковода компакт-дисков)

#### Щелкните Выполнить setup.exe.

→ Откроется диалоговое окно Контроль учетных записей пользователей.

**3.** Нажмите кнопку **Да**.

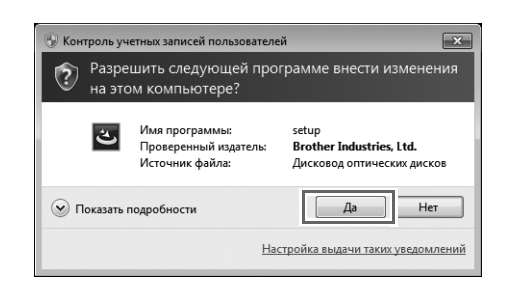

Напоминание:

Это диалоговое окно не отображается в Windows<sup>®</sup> XP. Перейдите к следующему этапу.

→ Через некоторое время автоматически откроется следующее диалоговое окно.

4. Выберите нужный язык и нажмите кнопку ОК.

| PE-DESI | IGN NEXT - InstallShield Wizard |
|---------|---------------------------------|
| ٹ       | Выберите нужный язык из списка. |
|         | Русский                         |
|         | <u>О</u> К. Отмена              |

- → Запустится InstallShield Wizard, и откроется первое диалоговое окно.
- **5.** Нажмите кнопку **Далее**, чтобы продолжить установку.

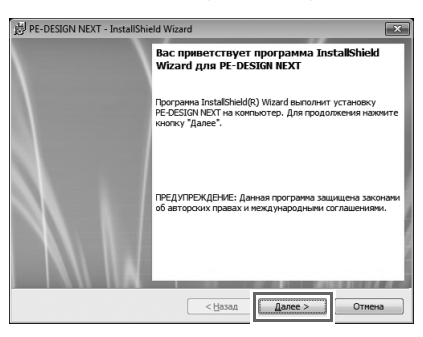

- → Откроется диалоговое окно выбора папки для установки программы.
- Проверьте, что папка для установки выбрана правильно, и нажмите кнопку Далее.

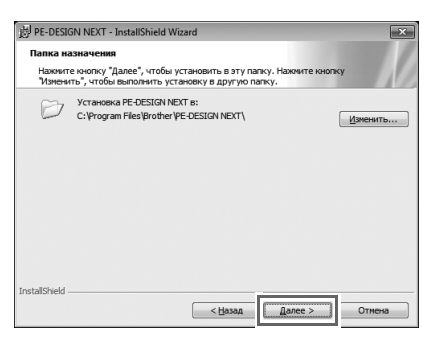

#### Напоминание:

- Установка приложения в другую папку:
- 1) Нажмите кнопку Изменить.
- 2) В открывшемся диалоговом окне **Изменение текущей папки назначения** выберите нужные диск и папку. (При необходимости введите имя новой папки.)
- 3) Нажмите кнопку ОК.

→ В диалоговом окне Папка назначения InstallShield Wizard отобразится выбранная папка.

4) Нажмите кнопку Далее, чтобы установить приложение в выбранную папку.

→ После этого откроется диалоговое окно, подтверждающее, что подготовка к установке завершена. 7. Нажмите кнопку Установить, чтобы установить приложение.

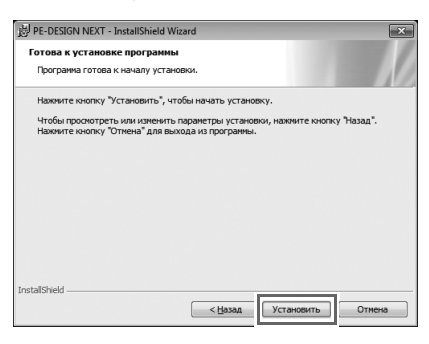

- → После завершения установки откроется следующее диалоговое окно.
- 8. Для завершения установки программы нажмите кнопку Готово.

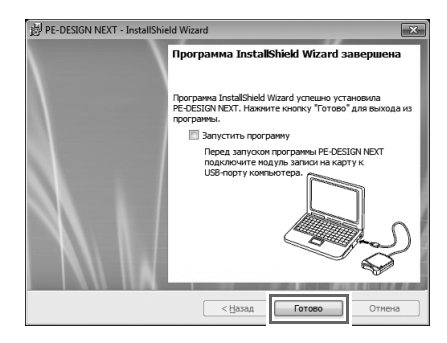

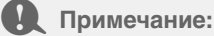

При выполнении этой процедуры автоматически устанавливается драйвер модуля записи на карту. Теперь можно подключить модуль записи на карту. Убедитесь, что программа PE-DESIGN NEXT запускается правильно.

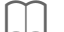

#### Напоминание:

Если появится диалоговое окно с запросом перезагрузки компьютера, необходимо перезагрузить компьютер.

### [ЭТАП 2] Обновление USB-модуля записи на карту (только для обновления программы)

В этом разделе описан порядок обновления USB-модуля записи на карту до версии PE-DESIGN NEXT. В случае обновления версии 5, 6, 7 или 8 необходимо обновить модуль записи на карту. Сразу после установки программы PE-DESIGN NEXT выполните описанную ниже процедуру для обновления модуля записи на карту до версии PE-DESIGN NEXT.

#### Примечание:

- Для обновления USB-модуля записи на карту необходимо подключение к Интернету. Если подключиться к Интернету невозможно, обратитесь к официальному дилеру или в сервисный центр Brother.
- Обновление выполнить невозможно, если включен брандмауэр. Отключите брандмауэр и попробуйте выполнить операцию еще раз.
- **1.** Запустите программу Layout & Editing.
  - → Откроется следующее диалоговое окно.
- 2. Чтобы начать обновление, нажмите кнопку Обновить сейчас.

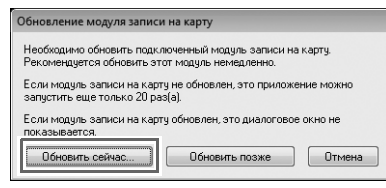

→ Запускается мастер обновления, и открывается первое диалоговое окно (см. ниже).

#### **3.** Нажмите кнопку Далее.

| Мастер обновления         | модуля записи на карту                                                                        |
|---------------------------|-----------------------------------------------------------------------------------------------|
| Чтобы испо                | льзовать программу PE-DESIGN NEXT, необходимо                                                 |
| обновить ме<br>Подключите | одуль записи на карту.<br>в модуль записи на карту к компьютеру.                              |
| Примечание                | e:                                                                                            |
| Не отсое,<br>мастера.     | зиняйте модуль записи на карту до завершения работы                                           |
| Отсоедин<br>программ      | ение модуля записи на карту во время работы<br>нымастера может привести к повреждению модуля. |
|                           |                                                                                               |
|                           | < <u>Н</u> азад Далее > Отмена                                                                |

**4.** Введите 15-значный код продукта, указанный на наклейке на коробке компакт-диска, и нажмите кнопку **Далее**.

| Ma | тер обновления модуля записи на карту                                           |
|----|---------------------------------------------------------------------------------|
|    | Введите код продукта для обновления.                                            |
|    | Код продукта см. на компакт-диске.<br>(В коде буквы "I" и "О" не используются.) |
|    |                                                                                 |
|    |                                                                                 |
|    | 4                                                                               |
|    |                                                                                 |
|    | < <u>Н</u> азад Далее > Отмена                                                  |

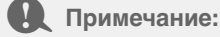

- Если введен неправильный код продукта, появляется сообщение "Введен неверный код продукта. Убедитесь, что код набран правильно.".
- Прописные буквы "I" и "О" в коде продукта не используются.
- Каждый код продукта действителен только для одного USB-модуля записи на карту.
   Уже использованный код продукта нельзя использовать для другого USB-модуля записи на карту.

- → Отображаются введенный код продукта и серийный номер, автоматически полученный от USB-модуля записи на карту.
- **5.** Нажмите кнопку **Далее**, чтобы подключиться к нашему серверу через Интернет и получить ключ обновления.

| a contraction of the contraction of the contraction |                                                                                                    |
|----------------------------------------------------------------------------------------------------|----------------------------------------------------------------------------------------------------|
| После этого Вы получите два кода.                                                                                                    |                                                                                                    |
| 1. Код продукта с диска обновления.                                                                                                    |                                                                                                    |
| AAAAA . AAAAA . AAAAA                                                                                                    |                                                                                                    |
|                                                                                                    |                                                                                                    |
| <ol> <li>Серийный номер модуля записи на карту (определяется автомать</li> </ol>                                                                                                    | 1460                                                                                                    |
| A6G999989                                                                                                    |                                                                                                    |
| Проверьте подключение к Интернету.<br>Нажина имолии "Папеа" изобы отправить панные и автоматицени                                                                                                    |                                                                                                    |
| пажмите кнопку далее, чтобы отправить данные и автоматическа                                                                                                    | n                                                                                                    |
|                                                                                                    | Код продукта с диска обновления.     АЛААА     АЛААА     АЛААА     АЛААА     АЛААА     АЛААА     АЛААА     АЛААА     АЛААА     АЛААА     Срийный номер модуля записи на карту (определяется автомать     АЛААА     АЛААА     Проверь те подключение к Интернету.     Накинте колоку. "Далее", чтобы отправить, данные и автоматическа |

#### Примечание:

Если используется брандмауэр, настройте на нем разрешение временного доступа к Интернету для получения ключа обновления.

→ Если ключ обновления успешно получен, открывается следующее диалоговое окно.

6. Нажмите кнопку Далее, чтобы начать обновление USB-модуля записи на карту.

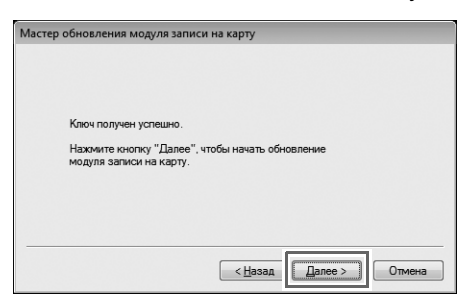

→ Если обновление завершено успешно, открывается следующее диалоговое окно.

#### 7. Нажмите кнопку Готово.

| Мастер обновления модуля записи на карту                                                         |             |
|--------------------------------------------------------------------------------------------------|-------------|
| Модуль записи на карту успешно обновл<br>Тегарь вы можете использовать програ<br>PE-DESIGN NEXT. | ен.<br>милу |
|                                                                                                  | Готово      |

Примечание:

При появлении любого предупреждения необходимо следовать инструкциям, отображаемым на экране.

### Проверка наличия последней версии программы

В приложении Layout & Editing нажмите кнопку **-** и затем выберите **Поиск обновлений**. Выполняется проверка того, что установлена актуальная версия программы.

Если появляется следующее сообщение, то используется актуальная версия программы.

| Поиск последней версии                                       |  |
|--------------------------------------------------------------|--|
| <b>і</b> Последнее обновление для PE-DESIGN уже установлено. |  |
| 🔲 Всегда проверять наличие последней версии при запуске      |  |
| ОК                                                           |  |

Если появляется следующее сообщение, то используется не последняя версия программы. Нажмите кнопку **Да** и затем загрузите последнюю версию программы с нашего веб-сайта.

| Поиск пос | ледней версии                                                       |
|-----------|---------------------------------------------------------------------|
| (i)       | Последняя версия программы доступна<br>для загрузки через Интернет. |
| 7         | Загрузить ее и обновить программу?                                  |
| 🔲 Всегд   | а проверять наличие последней версии при запуске                    |
|           | Да Нет Проверить данные                                             |

→ Открывается диалоговое окно **Контроль учетных записей пользователей**. Нажмите кнопку **Да**.

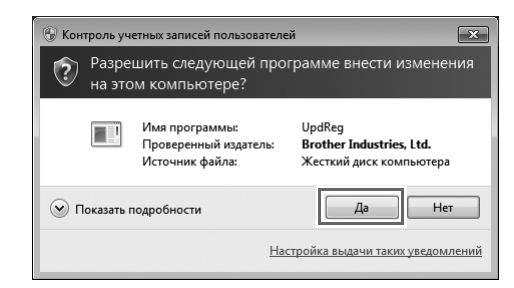

#### Примечание:

• Если компьютер не подключен к Интернету, использовать эту функцию невозможно.

- Проверка версии программы может оказаться невозможной, если включен брандмауэр. Отключите брандмауэр и попробуйте выполнить операцию еще раз.
- Необходима учетная запись с правами администратора.

#### Напоминание:

Если установлен флажок **Всегда проверять наличие последней версии при запуске**, то при каждом запуске выполняется проверка того, что установлена последняя версия программы.

### Техническая поддержка

При появлении проблем обращайтесь в службу технической поддержки. Координаты службы технической поддержки для вашего региона можно найти на веб-сайте Brother (http://www.brother.com/). Ответы на часто задаваемые вопросы и информацию по обновлению программ можно найти на веб-сайте Центра поддержки Brother (Brother Solutions Center) по адресу http://solutions.brother.com/.

#### Примечание:

Перед переходом на веб-сайт выполните следующее:

- 1) Обновите свою операционную систему Windows<sup>®</sup> до последней версии.
- Запишите марку и модель вашего компьютера и версию операционной системы Windows<sup>®</sup>.
- 3) Запишите информацию обо всех появляющихся сообщениях об ошибках. Эти сведения помогут быстрее ответить на ваши вопросы.
- Проверьте наличие последней версии программы и при необходимости выполните обновление до последней версии.

### Регистрация через Интернет

Если вы хотите получать извещения об обновлениях и важную информацию (например, о дальнейших разработках и усовершенствованиях), можно зарегистрировать продукт через Интернет, выполнив простую процедуру регистрации.

В приложении Layout & Editing в меню **з**ыберите пункт **Регистрация через Интернет**, чтобы запустить установленный веб-браузер и открыть страницу регистрации через Интернет на веб-сайте

запустить установленный вео-ораузер и открыть страницу регистрации через интернет на вео-сайте Brother.

http://www.brother.com/registration/

#### Напоминание:

В некоторых регионах регистрация через Интернет может быть недоступна.

### Удаление программы

1. На панели задач нажмите кнопку 🌍 и

и выберите пункт Панель управления.

- 2. В окне Панель управления выберите элемент Программы и компоненты.
- 3. В окне Программы и компоненты выберите данную программу и нажмите кнопку Удалить.

Напоминание:

• Процедура удаления описана для Windows<sup>®</sup> 7 и Windows Vista<sup>®</sup>.

• Для Windows<sup>®</sup> XP. Нажмите кнопку **Пуск** и выберите пункт **Панель управления**. Дважды щелкните пункт **Установка и удаление программ**. Выберите данную программу и нажмите кнопку **Удалить**.

Russian XE8652-001 Printed in China